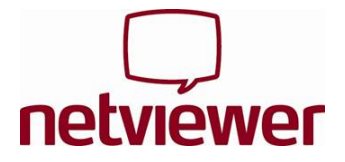

# Sitzung starten

1. Starten Sie das Netviewer onezone Teilnehmerprogramm von dem Ort aus, den Ihnen der Berater genannt hat, oder von **www.netviewer.com** (onezone starten).

Wenn Sie den Internet Explorer nutzen, können Sie die exe-Datei sofort ausführen. Bei anderen Browsern speichern Sie die Datei zunächst lokal auf Ihrem Computer und führen Sie dann aus.

| Dateidov                                          | vnload - Sicherheitswarnung 🛛 🔀                                                                                                    |  |  |  |
|---------------------------------------------------|----------------------------------------------------------------------------------------------------|--|--|--|
| Möchten Sie diese Datei speichern oder ausführen? |                                                                                                    |  |  |  |
|                                                   | Name: NV_o2o_Kunde_DE.exe<br>Typ: Anwendung, 388 KB<br>Von: www.netviewer.com                                                                                                    |  |  |  |
|                                                   | Ausführen Speichern Abbrechen                                                                                                    |  |  |  |
| ٢                                                 | Dateien aus dem Internet können nützlich sein, aber dieser Dateityp<br>kann eventuell auf dem Computer Schaden anrichten. Führen Sie<br>diese Software nicht aus und speichern Sie sie nicht, falls Sie der<br>Quelle nicht vertrauen. <u>Welches Risiko besteht?</u> |  |  |  |

2. Im **Sitzungsstart**-Dialog geben Sie die **Sitzungsnummer**, die Ihnen der Berater mitgeteilt hat, ein.

|                                                                                              | netviewer<br>onezone |  |  |  |  |
|----------------------------------------------------------------------------------------------|----------------------|--|--|--|--|
| Sitzungsstart                                                                                | netviewer.com        |  |  |  |  |
| Geben Sie bitte hier die Sitzungsnummer ein, die<br>Ihnen von Ihrem Berater mitgeteilt wird. |                      |  |  |  |  |
| Sitzungsnummer:                                                                              | 123456<br>Verbinden  |  |  |  |  |
|                                                                                              | () Beenden           |  |  |  |  |

Falls die Sitzung passwortgeschützt ist, erscheint ein weiterer Dialog zur Eingabe des Sitzungspasswortes.

3. Mit einem Mausklick auf **Verbinden** treten Sie der Sitzung bei.

Die Netviewer-Sitzung kann beginnen!

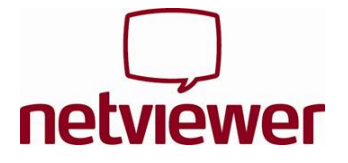

## Im Watch-Modus

Als Teilnehmer starten Sie im Watch-Modus, d.h. Sie sehen im rot umrahmten **Netviewer-Fenster** den Bildschirm des Beraters.

Im Netviewer-Fenster können Sie entweder den **Zeigepfeil** (ohne Fernsteuerung) nutzen, oder der Berater überlässt Ihnen die **Fernsteuerung**. Mit der Fernsteuerung haben Sie Zugriff auf die freigegebenen Applikationen und können mit Maus- und Tastatureingaben den Computer des Beraters steuern.

Rechts im Bildschirm sehen Sie den roten Netviewer **Clip**. Mit einem Mausklick auf den Clip klappen Sie das **Control Panel** aus, in dem Ihnen die Funktionen von Netviewer onezone zur Verfügung stehen.

# Funktionen des Netviewer Control Panels

Das Control Panel umfasst verschiedene **Schubladen**, die sich auf- und zuklappen lassen. Die Schubladen des Control Panels lassen sich per Drag & Drop aus dem Control Panel herausziehen, frei auf dem Bildschirm positionieren und skalieren. In den Schubladen können Sie...

#### Applikationsauswahl

Im Show-Modus festlegen, welche Anwendungen und Bildschirmelemente an den Berater übertragen werden.

#### Monitor

Im Show-Modus die Übertragung des Bildschirms an den Berater prüfen. Über das Kontextmenü (Rechtsklick auf die Monitor-Schublade) die übertragene Farbtiefe und damit die Übertragungsgeschwindigkeit und -qualität wählen.

### VolP

Die Sprachübertragung per Voice over IP aktivieren und justieren.

### Video

Das Videobild des Sitzungspartners sehen.

### Mein Video

Das eigene Videobild sehen und die Übertragung an den Sitzungspartner aktivieren.

### Chat

Per Textnachricht mit dem Berater kommunizieren. Bei neuen Nachrichten blinkt die Schublade.

### Whiteboard

Mit verschiedenen Werkzeugen auf dem Bildschirm zeichnen und markieren – mit unterschiedlichen Farben für Berater und Teilnehmer. Es stehen zwei Modi zur Verfügung: Der Screenshot-Modus (Bildschirm friert ein) und der Live-Modus (Bildschirmübertragung läuft ohne Einschränkung weiter).

# Dateitransfer

Dateien während der Sitzung austauschen, entweder mithilfe der Schaltflächen oder einfach per Drag & Drop. Neue Dateien kündigt Netviewer durch Blinken der Schublade an.

| - |                                | retuiner                                |
|---|--------------------------------|-----------------------------------------|
|   |                                | - 10                                    |
|   |                                | and a log                               |
|   |                                | And And And And And And And And And And |
| - |                                | -                                       |
| 2 |                                | Annual Contraction                      |
| 1 | Lance, Miller, Miller, Miller, | netwewer                                |
| 2 |                                | and a second                            |
|   |                                |                                         |
|   |                                |                                         |
|   |                                |                                         |
|   |                                |                                         |
|   | Barrer 1                       |                                         |

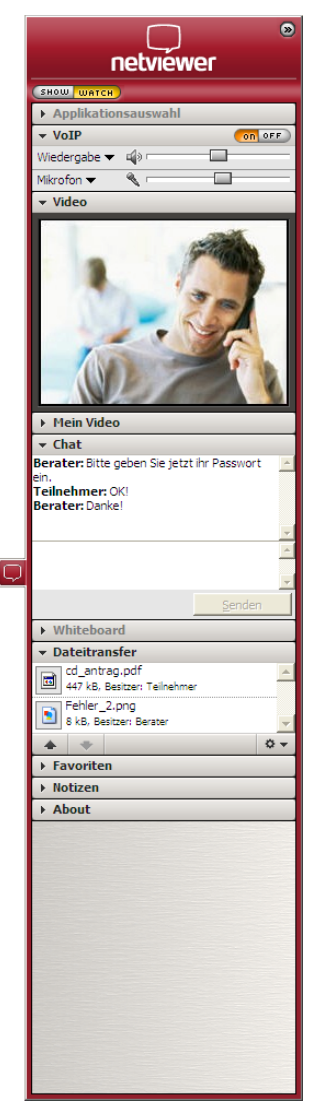

Hinweis: Abhängig von Ihrer Produktvariante von Netviewer onezone stehen Ihnen eventuell einige Funktionen nicht zur Verfügung.

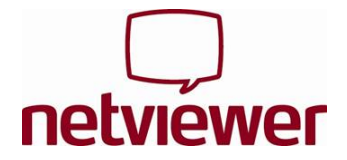

### Favoriten

Verknüpfungen erstellen für den schnellen Zugriff auf Dateien.

### Notizen

Notizen während der Sitzung festhalten.

## Im Show-Modus

Um in den Show-Modus zu wechseln, klicken Sie auf **SHOW**. Zunächst erscheint eine Abfrage. Erst mit Ihrer Zustimmung überträgt Netviewer Ihren Bildschirm an den Berater.

Das Mini-Panel mit den wichtigsten Funktionen befindet sich im Show-Modus immer im Vordergrund.

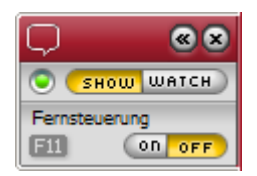

Hier können Sie...

- die Blickrichtung (SHOW | WATCH) wechseln,
- die Fernsteuerung und den Dateitransfer per Drag & Drop für den Berater freischalten,

Hinweis: Drücken der **Sicherheitstaste** (standardmäßig F11) entzieht dem Berater mit sofortiger Wirkung die Fernsteuerung.

• den Übertragungsstatus des Bildschirms an den Berater prüfen.

### Sitzung beenden

Zum Beenden der Sitzung klicken Sie auf das Schließen-Kreuz im Mini-Panel oder im Netviewer-Fenster.

Viel Spaß beim Netviewern!